## **Viewing Your Absences**

- 1. Click the link to the Web Portal, most likely on your school's website.
- 2. Enter your username and password then click Login.

| Login    |          |
|----------|----------|
|          |          |
| Username | username |
| Password | •••••    |
|          | Login    |

3. Please click Absence Report:

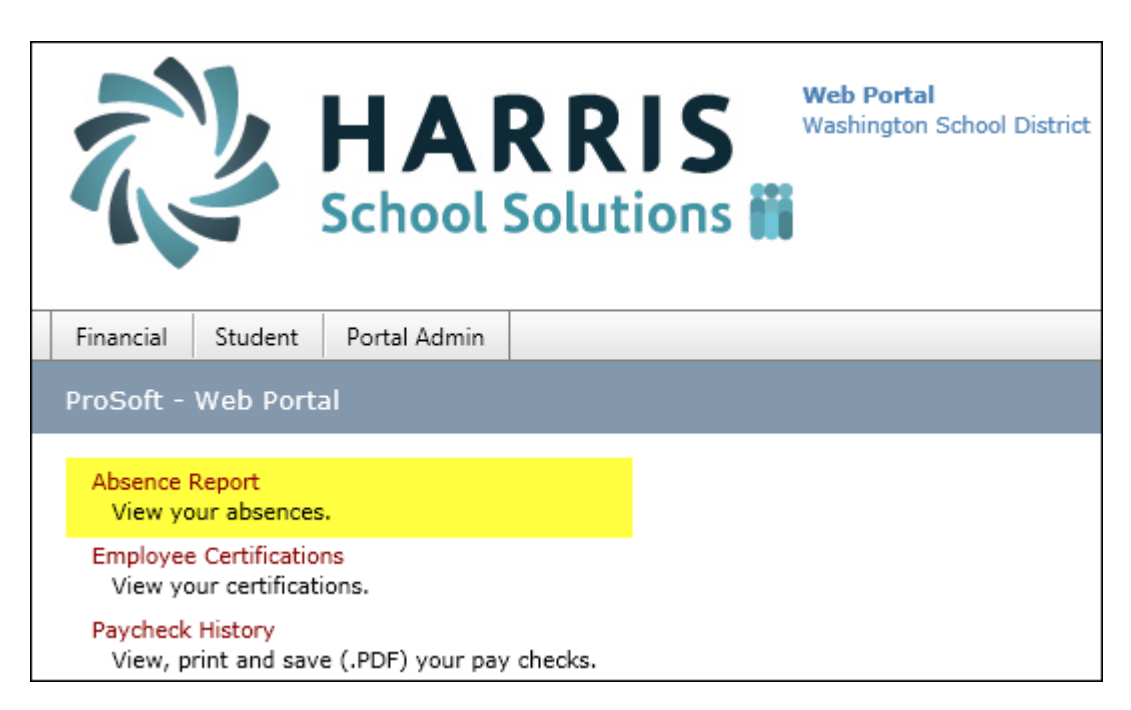

The **YTD Absence Summary** shows your Beginning and Remaining Balances for the entire year:

| YTD Absence Summary  |              |                                          |       |           |           |  |  |  |  |  |  |
|----------------------|--------------|------------------------------------------|-------|-----------|-----------|--|--|--|--|--|--|
| Group<br>[20] TEACHE | R            | Dates<br>07-01-2016 to <u>06-30-2017</u> |       |           |           |  |  |  |  |  |  |
| Description          | Beg. Balance | Allotment                                | Taken | Requested | Remaining |  |  |  |  |  |  |
| Personal             |              | 3.00                                     | 0.00  | 0.00      | 3.00      |  |  |  |  |  |  |
| Sick                 | 13.00        | 10.00                                    |       |           | 23.00     |  |  |  |  |  |  |

The **Absence Detail** lists the dates of each absence. You can use the **dropdown** (next to the words "Absence Detail") to select the beginning month:

| Absence Detail       |      |            |     |        | Jul - 2017 🗸 to Jun -         | 2018         |                                              |                                                   |                                                     |
|----------------------|------|------------|-----|--------|-------------------------------|--------------|----------------------------------------------|---------------------------------------------------|-----------------------------------------------------|
| Description          | Туре | Date       | Day | Length | Comments                      | Appr         | July 2017                                    | August 2017                                       | September 2017                                      |
| Vacation             | т    | 06-29-2018 | Fri | 1.25   | VACATION                      | ~            | Su Mo Tu We Th Fr Sa                         | Su Mo Tu We Th Fr Sa                              | Su Mo Tu We Th Fr Sa                                |
| Vacation             | т    | 06-28-2018 | Thu | 1.25   | VACATION                      | ~            | 25 26 27 28 29 30 1                          | 30 31 1 2 <b>3</b> 4 5<br>6 7 8 9 10 11 12        | 3 4 5 6 7 8 9                                       |
| Vacation             | т    | 06-27-2018 | Wed | 1.25   | VACATION                      | ~            | 9 10 11 12 13 14 15                          | 13 14 15 16 17 18 19                              | 10 11 12 13 14 15 16                                |
| Vacation             | т    | 06-26-2018 | Tue | 1.25   | VACATION                      | <b>~</b>     | 16 17 18 19 20 21 22<br>23 24 25 26 27 28 29 | 20 21 22 23 24 25 26<br>27 28 <b>29</b> 30 31 1 2 | 17 <b>18</b> 19 20 21 22 23<br>24 25 26 27 28 29 30 |
| Vacation             | т    | 06-25-2018 | Mon | 1.25   | VACATION                      | ~            | 30 31 1 2 3 4 5                              | 3 4 5 6 7 8 9                                     | 1 2 3 4 5 6 7                                       |
| Vacation             | т    | 06-21-2018 | Thu | 1.25   | VACATION                      | <b>~</b>     | October 2017                                 | November 2017                                     | December 2017                                       |
| Vacation             | т    | 06-20-2018 | Wed | 1.25   | VACATION                      | ~            | Su Mo Tu We Th Fr Sa                         | Su Mo Tu We Th Fr Sa                              | Su Mo Tu We Th Fr Sa                                |
| Personal             | т    | 06-19-2018 | Tue | 1.00   | PERSONAL                      | ~            | 24 25 26 27 28 29 30<br>1 2 3 4 5 6 7        | 29 30 31 1 2 3 4<br>5 6 7 <b>8</b> 9 10 11        | 26 27 28 29 30 1 2<br>3 4 5 6 7 8 9                 |
| Vacation             | т    | 06-19-2018 | Tue | 0.25   | VACATION                      | ~            | 8 9 10 11 12 <b>13</b> 14                    | 12 13 14 15 16 17 18                              | 10 11 12 13 14 15 16                                |
| Personal             | т    | 06-18-2018 | Mon | 1.00   | PERSONAL                      | ~            | 15 16 17 18 19 20 21<br>22 23 24 25 26 27 28 | 19 20 21 22 23 24 25<br>26 27 28 29 30 1 2        | 17 18 19 20 21 22 23<br>24 25 26 27 28 29 30        |
| Vacation             | т    | 06-18-2018 | Mon | 0.25   | VACATION                      | ~            | 29 30 31 1 2 3 4                             | 3 4 5 6 7 8 9                                     | 31 1 2 3 4 5 6                                      |
| Personal             | т    | 06-14-2018 | Thu | 1.00   | PERSONAL                      | ~            | January 2018                                 | February 2018                                     | March 2018                                          |
| Vacation             | т    | 06-14-2018 | Thu | 0.25   | VACATION                      | <b>~</b>     | Su Mo Tu We Th Fr Sa                         | Su Mo Tu We Th Fr Sa                              | Su Mo Tu We Th Fr Sa                                |
| Personal             | т    | 06-13-2018 | Wed | 1.00   | PERSONAL                      | <b>~</b>     | 7 8 9 10 11 12 13                            | 4 5 6 7 8 9 10                                    | 4 5 6 7 8 9 10                                      |
| Vacation             | т    | 06-13-2018 | Wed | 0.25   | VACATION                      | <b>~</b>     | 14 15 16 17 18 19 20                         | 11 12 13 <b>14</b> 15 16 17                       | 11 12 13 14 15 16 17                                |
| Sick                 | т    | 05-04-2018 | Fri | 1.00   | SICK                          | ~            | 21 22 23 24 25 26 27<br>28 29 30 31 1 2 3    | 18 19 <b>20</b> 21 22 23 24<br>25 26 27 28 1 2 3  | 18 19 20 21 22 23 24<br>25 26 27 28 29 30 31        |
| Field Trips          | т    | 04-12-2018 | Thu | 1.00   | DC TRIP                       | $\checkmark$ | 4 5 6 7 8 9 10                               | 4 5 6 7 8 9 10                                    | 1 2 3 4 5 6 7                                       |
| Vacation             | т    | 02-20-2018 | Tue | 0.50   | VACATION                      | <b>~</b>     | April 2018                                   | May 2018                                          | June 2018                                           |
| Other                | т    | 02-14-2018 | Wed | 1.00   | COMP TIME FROM BOARD WORKSHOP | <b>~</b>     | Su Mo Tu We Th Fr Sa                         | Su Mo Tu We Th Fr Sa                              | Su Mo Tu We Th Fr Sa                                |
| Sick                 | т    | 02-06-2018 | Tue | 1.00   | SICK                          | $\checkmark$ | 1 2 3 4 5 6 7                                | 6 7 8 9 10 11 12                                  | 3 4 5 6 7 8 9                                       |
| Conferences/workshop | т    | 02-02-2018 | Fri | 1.00   | CONFERENCE                    | $\checkmark$ | 8 9 10 11 12 13 14                           | 13 14 15 16 17 18 19                              | 10 11 12 13 14 15 16                                |
| Conferences/workshop | т    | 02-01-2018 | Thu | 1.00   | CONFERENCE                    | $\checkmark$ | 22 23 24 25 26 27 28                         | 20 21 22 23 24 25 26<br>27 28 29 30 31 1 2        | 24 25 26 27 28 29 30                                |
| Vacation             | Т    | 01-09-2018 | Tue | 0.25   | VACATION                      | ~            | 29 30 1 2 3 4 5                              | 3 4 5 6 7 8 9                                     | 1 2 3 4 5 6 7                                       |